## Configuració del Outlook Express.

Per defecte, als ordinadors d'Òmnia no hi ha cap compte configurat a l'Outlook. Els següents passos són per configurar un nou compte a l'Outlook utilitzant la configuració del servidor de correu d'Òmnia.

Quan obrim l'Outlook per primera vegada ens avisarà que no hi ha cap usuari configurat al programa, et demanarà si vols utilitzar l'assistent de configuració de l'Outlook. Li direm que SÍ.

Aleshores s'executarà l'Auxiliar de connexió a Internet. Haureu d'anar omplint les dades que us demani.

| Auxiliar de connexió a Inter<br>Nom                 | net                                                                                               | ×                                     |
|-----------------------------------------------------|---------------------------------------------------------------------------------------------------|---------------------------------------|
| Quan envieu missatges<br>missatge sortint. Escriviu | de correu electrònic, el vostre nom apareixerà al camp De del<br>I-lo tal com voleu que aparegui. | Posa el nom<br>del teu Punt<br>Òmnia. |
| Visualitza el nom:                                  | Punt Ômnia X                                                                                      |                                       |
|                                                     | Per exemple: Pau Solà                                                                             |                                       |
|                                                     | < Endarrera Endavant > Anul·la                                                                    |                                       |

| Auxiliar de connexió a Interne                              |                                                               | ×       |                               |
|-------------------------------------------------------------|---------------------------------------------------------------|---------|-------------------------------|
| Adreça electrònica d'Inter                                  | net                                                           |         |                               |
| L'adreça electrònica és l'ad<br>missatges de correu electrò | reça que utilitzen les altres persones per enviar-vos<br>nic. |         | Posa l'adreça<br>electrònica. |
| <u>A</u> dreça electrònica:                                 | la_meva_adreça@xarxa-omnia.org                                |         |                               |
|                                                             | Per exemple: nom@microsoft.com                                |         |                               |
|                                                             |                                                               |         |                               |
|                                                             |                                                               |         |                               |
|                                                             |                                                               |         |                               |
|                                                             |                                                               |         |                               |
|                                                             |                                                               |         |                               |
|                                                             |                                                               |         |                               |
|                                                             | < <u>E</u> ndarrera Enda <u>v</u> ant >                       | Anul·la |                               |

| Auxiliar de connexió a Internet                                         |                   |
|-------------------------------------------------------------------------|-------------------|
| Nom del servidor de correu electrònic                                   |                   |
|                                                                         |                   |
| El meu servidor de correu entrant és un servidor POP3                   |                   |
| Servidor de correu <u>e</u> ntrant (POP3, IMAP o HTTP):                 |                   |
| mail.xarxa-omnia.org                                                    |                   |
|                                                                         | Posa el           |
| El servidor SMTP es el que s'utilitza per al correu electronic sortint. | entrant i sortint |
| Servidor de correu <u>s</u> ortint (SMTP):                              | del correu.       |
| Inaii.xaixa-onirila.org                                                 |                   |
|                                                                         |                   |
|                                                                         |                   |
|                                                                         |                   |
| < <u>E</u> ndarrera Enda <u>v</u> ant > Anul·la                         |                   |

| Auxiliar de connexió a Internel                                                                                                 |                                                                                                    | × |                              |
|----------------------------------------------------------------------------------------------------|----------------------------------------------------------------------------------------------------|---|------------------------------|
| Inici de sessió al correu d'I                                                                                                   | nternet                                                                                                    |   |                              |
| Escriviu el nom del compte i<br>Nom del <u>c</u> ompte:                                                                         | la contrasenya que us ha donat el proveïdor d'Internet.<br>usuari                                                                                                    |   | Posa el teu<br>nom d'usuari. |
| Cont <u>r</u> asenya:<br>Si el vostre proveïdor d'Intern<br>segura (SPA) per accedir al c<br>la sessió utilitzant l'autenticaci | Recorda la contras <u>e</u> nya      requereix que utilitzeu l'autenticació de contrasenya      ompte de correu, activeu el quadre de verificació "Inicia      ó de contrasenya segura" |   | Posa la teva<br>contrasenya  |
| Inicia la sessió utilitzant l'a                                                                                                 | utenticació de contrasenya <u>s</u> egura (SPA)                                                                                                    |   |                              |
|                                                                                                    | < <u>E</u> ndarrera Enda <u>v</u> ant > Anul·la                                                                                                    |   |                              |

Després d'omplir totes les dades clica a "finalitzar". Una vegada emplenada tota aquesta informació per tenir a punt el compte de correu del servidor de xarxa-òmnia, s'han de fer uns últims passos.

| 翁 Outlook Express - Òmnia                             |                                                                              |        |
|-------------------------------------------------------|------------------------------------------------------------------------------|--------|
| Eitxer Edició <u>V</u> isualització                   | Eines Missatge Ajuda                                                         |        |
|                                                       | Envia i rep els missatges                                                    | •      |
| Crea correu Envia i rep                               | Sincronitza-ho tot                                                           |        |
| 🖇 Outlook Express                                     | Sincronitza la carpeta<br>Marca per al treball fora de línia                 | Þ      |
| Carpetes<br>🚱 Outlook Express                         | Llibreta d'adreces Control+Maj+<br>Afegeix l'emissor a la Llibreta d'adreces | -В     |
| 🗄 🧐 Carpetes locals<br>— 🍙 <b>Bústia d'entrada</b> (1 | Regles dels missatges                                                        | •      |
| - 🎯 Bústia de sortida<br>- 🏫 Elements enviats         | Windows Messenger<br>El meu estat en línia                                   | •      |
| 🗑 Elements suprimits                                  |                                                                              | $\leq$ |
| Sborranys                                             | Comptes Opcions                                                              |        |

| Fem clic<br>a la<br>pestanya<br>de<br>"Correu" | Comptes d'Internet         Tot       Correu         Missatges       Servei de directoris         Compte       Tipus         Connexió       mail.xarxa-omnia.org         correu (per defecte)       Qualsevol que estig                                                                                                    | Afegeix         Suprimeix         Propietats         Després         Importa         Exporta         Defineix l'ordre         Tanca |
|------------------------------------------------|----------------------------------------------------------------------------------------------------|----------------------------------------------------------------------------------------------------|
|                                                | Propietats de mail.xarxa-omnia.org       ? ×         General Servidors       Connexió Seguretat Opcions avançades         Informació del servidor       El meu servidor de correu entrant és un servidor POP3         Correu gntrant (POP3):       mail.xarxa-omnia.org         Correy sortint (SMTP):       mail.xarxa-omnia.org         Servidor de correu entrant       Nom del compte:         Nom del compte:       usuari         Contrasenya:       ●●●●●●●●         Pricia la sessió utilitzant l'autenticació de contrasenya segura         Servidor del correu sortint       ✓         Inicia la sessió utilitzant l'autenticació       Configuració         D'acord       Anul·la       Aplica | Per poder enviar o rebre<br>correus electrònics aquesta<br>opció ha d'estar habilitada.                                             |

Ara ja està tot configurat per poder enviar i rebre correus.

Crear una nova identitat d'usuari.

Per poder tenir més comptes d'Outlook de diferents persones hem de fer els següents passos.

| 1.                                   |                         |                          |                                                                        |                                                |                                                                   |                                                  |                                              |                        |                       |                                |
|--------------------------------------|-------------------------|--------------------------|------------------------------------------------------------------------|------------------------------------------------|-------------------------------------------------------------------|--------------------------------------------------|----------------------------------------------|------------------------|-----------------------|--------------------------------|
|                                      | 🗿 Outloo                | k Expre                  | ss - Òmnia                                                             |                                                |                                                                   |                                                  |                                              |                        |                       |                                |
|                                      | Eitxer                  | <u>E</u> dició           | <u>V</u> isualització                                                  | Eines                                          | <u>M</u> issatge                                                  | Ajuda                                            |                                              |                        |                       |                                |
|                                      | Obre<br>Anorr           | iena i de:               | ia,,,                                                                  | 1                                              | Control+O                                                         | <b>]</b> .<br>a                                  | ,                                            |                        |                       |                                |
|                                      | Desa<br>Desa<br>C       | els fitxer<br>com a di   | s adjunts<br>sseny del fons                                            |                                                |                                                                   |                                                  | 4                                            |                        |                       | Cliquem aquí<br>per afegir una |
|                                      | Carp                    | eta                      |                                                                        |                                                |                                                                   | X                                                |                                              | <b>.</b>               |                       | nova entitat.                  |
|                                      | E Impo<br>Expo          | rta<br>rta               |                                                                        |                                                |                                                                   | issato                                           | je Ide                                       | omnia<br>Intitats •    | -                     |                                |
|                                      | Impri                   | meix                     |                                                                        | I                                              | Control+P                                                         | trònic                                           | :                                            |                        |                       |                                |
|                                      | Canv                    | ia d'ident               | itat                                                                   |                                                |                                                                   | Luc Ka                                           | 4                                            |                        | no l                  |                                |
|                                      | Ident                   | itats                    |                                                                        |                                                |                                                                   | Afeç                                             | jeix una iden<br>iopo los iden               | ititat nova.<br>Hitata |                       |                                |
|                                      | Propi                   | etats                    |                                                                        |                                                | Alt+Retorn                                                        |                                                  |                                              | lucats                 | þu                    |                                |
|                                      | Treba<br>Surt i<br>Surt | alla fora d<br>tanca la  | le línia<br>sessió de la id                                            | entitat                                        |                                                                   | <u>qeix e</u>                                    | el correu                                    |                        |                       |                                |
|                                      | _                       |                          |                                                                        | _                                              |                                                                   | -scuss                                           | 10                                           |                        |                       |                                |
| 2.                                   | Sortirà l               | a segü                   | ent finestr                                                            | a.                                             |                                                                   |                                                  | Aquí es<br>tingui a                          | posa el<br>questa i    | nom que<br>nova entit | es vol que<br>tat.             |
|                                      | Identita                | t nova                   |                                                                        |                                                |                                                                   |                                                  |                                              | Ϋ́×                    |                       |                                |
|                                      | Nom d'i                 | dentitat                 |                                                                        |                                                | /                                                                 |                                                  |                                              |                        |                       |                                |
|                                      |                         | Escriv                   | iu el <u>n</u> om:                                                     | <b>I</b>                                       |                                                                   |                                                  |                                              |                        |                       |                                |
|                                      | Contras                 | enva                     |                                                                        |                                                |                                                                   |                                                  |                                              |                        |                       |                                |
|                                      |                         | Podeu<br>ofere<br>possit | u demanar una<br>x un nivell mo<br>ple que altres p<br>nació quant a l | a contras<br>derat de<br>usuaris v<br>a segure | enya per a a<br>seguretat. N<br>egin les vosti<br>tat, feu clic a | questa ide<br>o obstant<br>es dades.<br>i Ajuda. | entitat, Això<br>això, encara<br>Per obtenir | a és<br>més            |                       |                                |
| Aquesta opció<br>és molt             |                         |                          | emana una col                                                          | ntraseny                                       | a                                                                 | ⊆an                                              | via la contra:                               | senya                  |                       |                                |
| important si<br>vols que la          |                         |                          |                                                                        |                                                |                                                                   |                                                  | <u>Aj</u> uda                                |                        |                       |                                |
| gent no utilitzi<br>ni visualitzi el |                         |                          |                                                                        |                                                |                                                                   | D'acord                                          | Canc                                         | el·la                  |                       |                                |
|                                      |                         | ada a                    | malanadaa                                                              | totoc                                          | loo dodaa                                                         | roque:                                           |                                              |                        |                       |                                |

4. Una vegada emplenades totes les dades requerides, et demanarà si vols canviar el nou usuari i un cop el canviïs et demanarà si vols utilitzar l'assistent de l'Outlook.

| S'ha afegit la identitat 🛛 🔣       |    |  |  |  |  |  |
|------------------------------------|----|--|--|--|--|--|
| Voleu canviar a pepito grillo ara? |    |  |  |  |  |  |
| <u></u>                            | No |  |  |  |  |  |

Com canviar d'usuari a l'Outlook.

Per poder canviar d'usuari hem d'anar a :

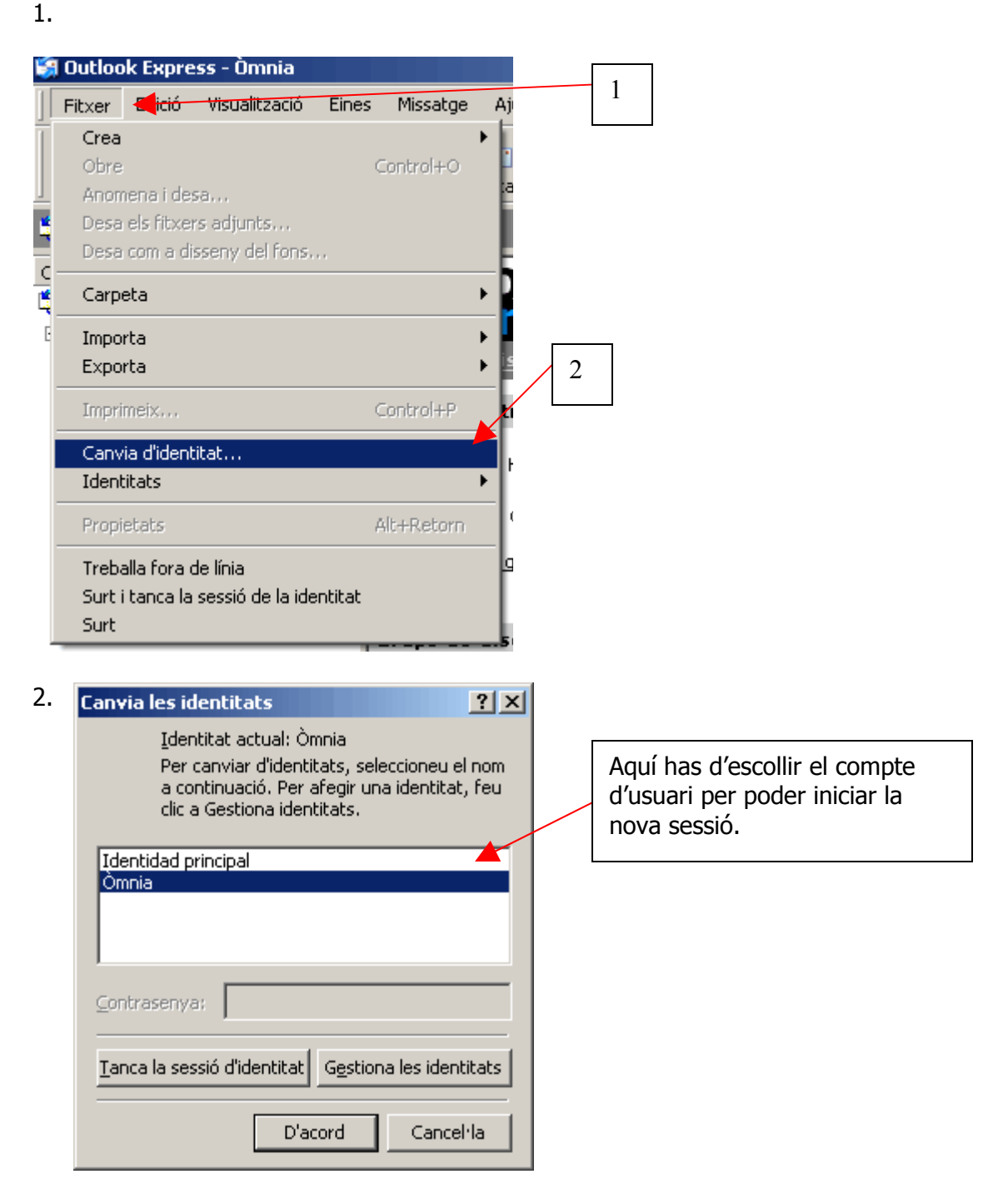